#### Earnings – Edit

Screen defaults to the first code in the edit state. User clicks code or the edit icon next to the desired code and the screen refreshes displaying the editable information. User can add an earning code by clicking the Add Earning button.

If field validation is enabled for this screen, it will display as the user tabs or clicks into the next field. In the default state of this screen, the Cancel and Save buttons do not display. Only if the user makes a change in a field will the buttons display.

By default, the Advanced Settings Information and Global Settings areas are collapsed.

First editable field on the screen has a yellow background. Color number is: #ffeed1.

For watermarking, if applicable, Font color for watermarking is Light Gray #c9cacb, italics.

**User action:** User clicks the earning code **Behavior:** The screen refreshes and displays earning code information.

User action: Clicks edit icon. **Behavior:** The screen refreshes and displays editable earning code information.

User action: Clicks add button. Behavior: The Add earnings modal window displays.

User action: Clicks delete button. **Behavior:** The code with no history is deleted. This code will not display in the pull-down menu. The Confirm delete modal window displays.

**User Action:** Clicks the Calculate On button. **Behavior:** The earning code is calculated.

User Action: Clicks the Calculate Off button. Behavior: The earning code is not calculated.

**User Action:** Clicks the Save button Behavior: The information is saved.

**User Action:** Clicks the Cancel button Behavior: The information is discarded.

# paycor 12

Welcome, Josh! Your Settings How Do L.? Log Out .....

| Home Payroll                                                                                            | Time & Attenda                                                                                                    | nce HR & Benefits Reporting                                                                                                    |                                                                                       |
|----------------------------------------------------------------------------------------------------|----------------------------------------------------------------------------------------------------|----------------------------------------------------------------------------------------------------|---------------------------------------------------------------------------------------|
| Employees                                                                                               | igure Company View                                                                                                    | w Employees                                                                                                    |                                                                                       |
| Show<br>Employees         Filters           Bob Deangelo         B           200 - Application Backup D | HIDE Filter Results •<br>ob Deangelo<br>10 - Application Backup D<br>142816501                                                                                                    | Maryann Deangelo           Employee Number: 5642100039         Department: 200 -Application Backup Division           Phone: 555-777-9000         Email: maryanndeangelogfakecompany.com                                           | <            Bob Deangelo            200 - Application Backup D            5642896501 |
| Employee Info     Position     Compensation     Total Compensation     Pay Rates                        | Additional<br>Client ID 74721 J                                                                                                    | Earnings Add Earning Doe's Crab Shack-                                                                                                    |                                                                                       |
| Additional Earnings                                                                                     | Code                                                                                                    | Independent contractor amount                                                                                                    |                                                                                       |
| Taxes<br>Compensation History                                                                           | <ul> <li>1099</li> <li>1099</li> <li>1099</li> <li>1099</li> <li>1099R7</li> <li>125 Reim</li> <li>3ps</li> <li>3ps</li> <li>3ps</li> <li>3ps</li> <li>3ps6Mo</li> <li>Accrual Items</li> </ul> | <ul> <li>Settings</li> <li>Code</li> <li>1099</li> <li>Description</li> <li>Independent contractor amount</li> <li>Hours</li> <li>8.0</li> <li>Amount</li> <li>50.00</li> <li>Rate</li> <li>Factor</li> <li>description</li> </ul> |                                                                                       |
|                                                                                                    |                                                                                                    | <ul> <li>Global Settings</li> <li>Cancel</li> </ul>                                                                                                    | Save                                                                                  |

PLEASE NOTE: Wireframes are for screen layout only (field label, field position on screen, button label and position on screen). All screen text, field length and menu width is for LAYOUT PURPOSES ONLY and should not be considered final.

# Page 1

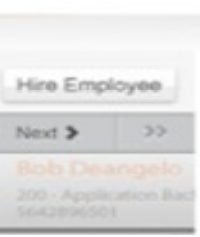

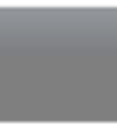

#### Code Has History modal window

If a user clicks the delete icon corresponding to a disabled earning code, this modal window displays advising the user that they cannot delete this code because it has history in the system, If they no longer need this code, they can turn it off and it will no longer calculate. The user can still view the code history.

Modal window title: Arial, Bold, Charcoal Grey #4c4d4f, 12px Text: Code Has History

Copy: Arial, Regular, Charcoal Grey #4c4d4f, 13px

Text: You cannot delete this code because it has history in the system. If you no longer need this code, you can turn it off and it will no longer calculate.

Do you want to turn off this code now?

Buttons: Primary button: Yes (Yesstandard.png), secondary button: No (Nopressed.png)

For guidelines on creating modal windows, see the Enterprise 2.0 User Interface Standards, sections on Modal Windows and Light boxes.

User action: Clicks Yes. **Behavior:** The code is disabled and user returns to the previous screen.

User action: Clicks No.

Behavior: No changes are saved and modal window disappears. The user returns to the previous screen.

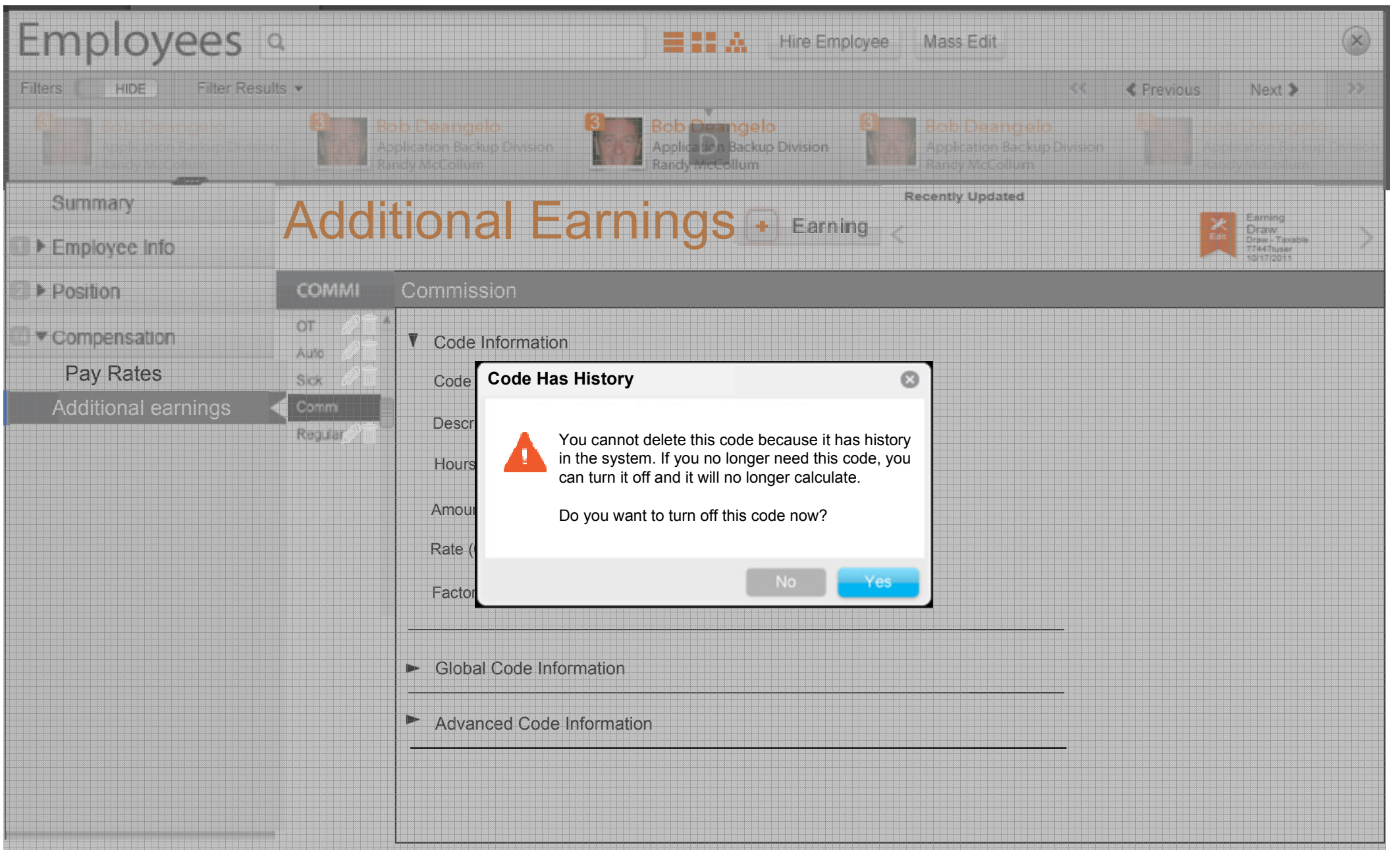

PLEASE NOTE: Wireframes are for screen layout only (field label, field position on screen, button label and position on screen). All screen text, field length and menu width is for LAYOUT PURPOSES ONLY and should not be considered final.

#### Confirm delete modal window

For guidelines on creating modal windows, see the Enterprise 2.0 User Interface Standards, sections on Modal Windows and Light boxes.

Modal window title: Arial, Bold, Charcoal Grey #4c4d4f, 12px Text: Confirm Delete?

Icon name is warning-standard.png. Size is 13px wide by 15px high.

Copy: Arial, Regular, Charcoal Grey #4c4d4f, 13px Text: Are you sure you want to delete this earning code?

Buttons: Primary button: Yes (Yesstandard.png), secondary button: No (Nopressed.png)

**User action:** Clicks Yes. **Behavior:** The code is deleted and user returns to the previous screen.

User action: Clicks No. Behavior: No changes are saved and modal window disappears. The user returns to the previous screen.

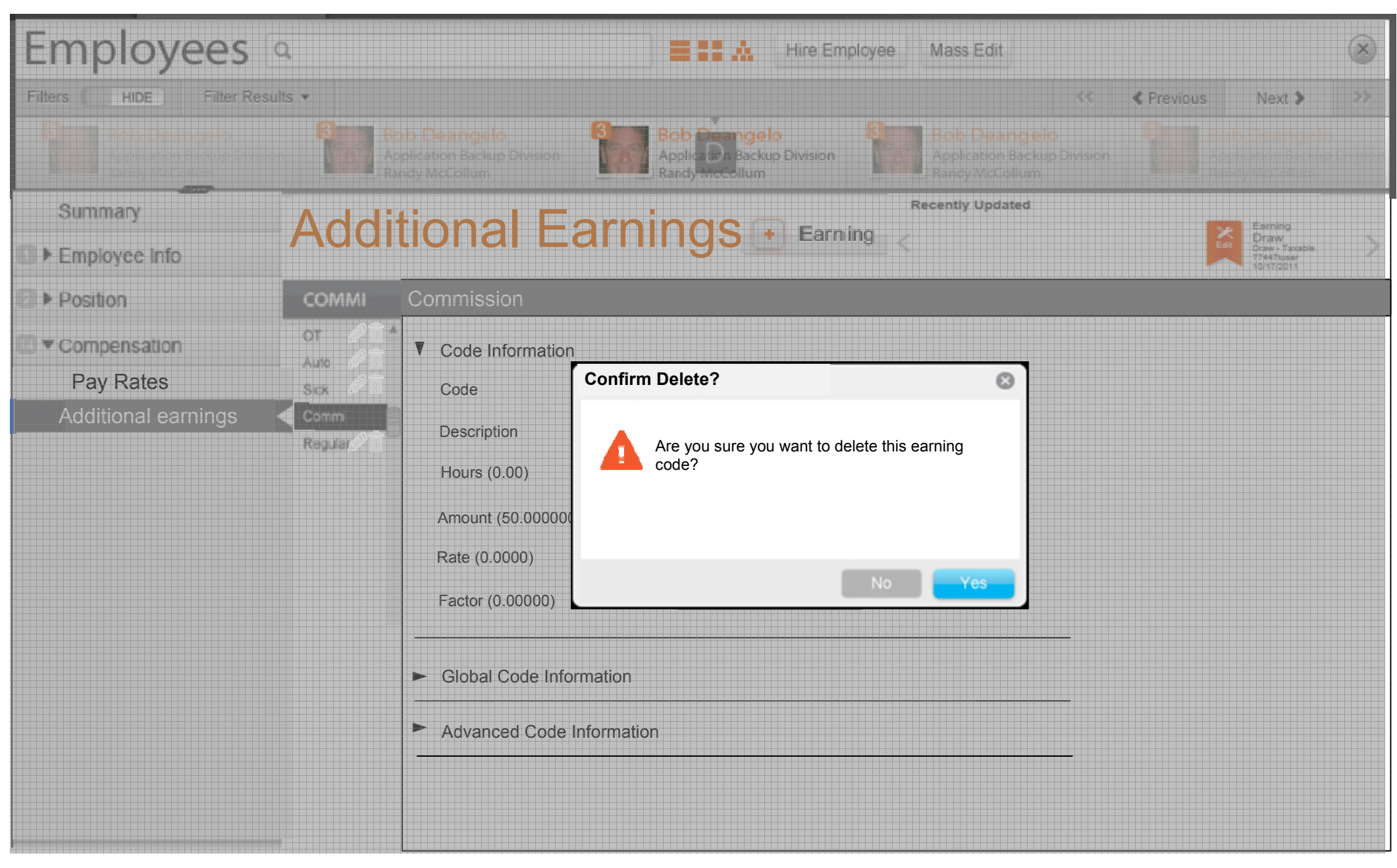

PLEASE NOTE: Wireframes are for screen layout only (field label, field position on screen, button label and position on screen). All screen text, field length and menu width is for LAYOUT PURPOSES ONLY and should not be considered final.

#### Notes

Error message display

This screen only illustrates HOW an error message will appear on a screen. Disregard any other information.

Real-time validation is enabled for some fields. For those fields, a check mark or error message icon is displayed accordingly.

Errors remain on screen until user makes corrections.

Error message at top of page:

- Period after error messages that have two sentences.
- Icon name is warning-standard.png. Size is 13px wide by 15px high.
- Background behind error messages is #ffffff.
- Red outline around message is 3px #e93716.
- Font for "# of Problems found" is Arial, Bold, #e93716, 13px
- Error messages display correct verb tense "2 Problems were found. Please correct these problems..." "1 Problem was found. Please correct this problem..." Font is Arial, Bold, #e93716, 12px, color is #e93716.
- Error messages display in bulleted format. Font is Arial, Regular, #000000, 11px.

Error message next to field:

- Display as user moves off of the field.
- Field containing error is outlined in red #e93716.
- Display alongside the field with icon warningstandard.png. Size is 12px wide by 15px high. Error message text is Arial, Regular, #000000, 11px.
- Period after error messages that have two sentences.

See the Enterprise 2.0 User Interface Standards, section on Field Validation.

# paycor 12

Home Payroll Time & Attendance HR & Benefits Reporting

Pay Employees Configure Company View Employees

| Employee Info<br>Fibers (1995)<br>Employee Info<br>Position<br>Compensation<br>Total Compensation<br>Pay Rates<br>Additional Earnings<br>Deductors<br>Deductors<br>Compensation History | Additional Eacher<br>ient ID 74721<br>Code<br>1099<br>1099<br>1099<br>1099<br>1099<br>1099<br>1099<br>109                       | Add Earning<br>Joe's Crab Shack<br>Independent contractor amount<br>Calculate<br>Please correct these problems<br>The code description field can<br>description.<br>The Hours field format is 0.00                                                                                   | tor - Amt                                                                                                    | <<<br>Rob D<br>200 - Ap<br>5642899 | € Previous<br>beangelo<br>plication Backup D<br>301 | Next ><br>Bob Dea<br>200 - Apple<br>Secondensity | >><br>mgelo<br>atree Back |
|----------------------------------------------------------------------------------------------------|----------------------------------------------------------------------------------------------------|----------------------------------------------------------------------------------------------------|----------------------------------------------------------------------------------------------------|------------------------------------|-----------------------------------------------------|--------------------------------------------------|---------------------------|
| Employee Info     Position     Compensation     Tele Compensation     Tele Compensation     Deductions     Deductions     Deductions     Compensation History                           | Additional Ea<br>ient ID 74721<br>Code<br>1099<br>1099<br>1099<br>1099<br>1099<br>1099<br>1099<br>109                           | Add Earning<br>Joe's Crab Shack<br>Joe's Crab Shack<br>Independent contractor amount<br>Calculate<br>2 Problems were found<br>Please correct these problems<br>• The code description field can<br>description.                                                                      | tor - Amt                                                                                                    | 200 - Ap<br>5642898                | plication Backup D                                  | 200 - Apple<br>Second                            |                           |
| Employee Info Position Compensation Clist Pay Rates Additional Earnings Ceductions Direct Deposit Taxes Compensation History 6                                                          | Additional Ea<br>ient ID 74721<br>Code<br>1099<br>1099<br>1099<br>1099<br>1099R7<br>125 Reim<br>3ps                             | Add Earning<br>Joe's Crab Shack<br>Joe's Crab Shack<br>Independent Contractor<br>Independent contractor amount<br>Calculate<br><b>2 Problems were found</b><br>Please correct these problems<br>• The code description field can<br>description.<br>• The Hours field format is 0.00 | tor - Amt<br>and click the Save button.                                                                                              |                                    |                                                     |                                                  |                           |
| Compensation Clin                                                                                                    | ient ID 74721<br>Code<br>1099<br>1099<br>1099<br>1099<br>1099<br>1099<br>1099<br>125 Reim<br>3ps                                | Joe's Crab Shack  Independent Contract Independent contractor amount  Calculate  Please correct these problems  The code description field can description.  The Hours field format is 0.00                                                                                          | tor - Amt<br>and click the Save button.                                                                                              |                                    |                                                     |                                                  |                           |
| Pay Rates Additional Earnings Ceductions Direct Deposit Taxes Compensation History                                                                                                    | Code<br>1099<br>1099<br>1099<br>1099<br>1099<br>1099<br>1099<br>125 Reim<br>3ps                                                 | Independent Contract<br>Independent contractor amount<br>Calculate<br>2 Problems were found<br>Please correct these problems<br>• The code description field can<br>description.<br>• The Hours field format is 0.00                                                                 | tor - Amt<br>and click the Save button.<br>not be empty. Please enter a c                                                            |                                    |                                                     |                                                  |                           |
| Additional Earnings                                                                                                    | 1099<br>1099<br>1099<br>1099<br>1099<br>1099<br>1099<br>125 Reim<br>3ps                                                         | Independent Contract<br>Independent contractor amount<br>Calculate<br>2 Problems were found<br>Please correct these problems<br>• The code description field can<br>description.<br>• The Hours field format is 0.00                                                                 | tor - Amt<br>and click the Save button.<br>not be empty. Please enter a c                                                            |                                    |                                                     |                                                  |                           |
| Direct Deposit<br>Taxes<br>Compensation History                                                                                                    | <ul> <li>1099</li> <li>1099</li> <li>1099</li> <li>1099</li> <li>1099</li> <li>1099R7</li> <li>125 Reim</li> <li>3ps</li> </ul> | Independent contractor amount Calculate  2 Problems were found Please correct these problems The code description field can description. The Hours field format is 0.00                                                                                                    | and click the Save button.<br>not be empty. Please enter a c                                                                         |                                    |                                                     |                                                  |                           |
| Compensation History                                                                                                    | <ul> <li>1099</li> <li>1099</li> <li>1099R7</li> <li>125 Reim</li> <li>3ps</li> </ul>                                           | Calculate  2 Problems were found Please correct these problems The code description field can description. The Hours field format is 0.00                                                                                                    | and click the Save button.                                                                                                    |                                    |                                                     |                                                  |                           |
| E                                                                                                    | <ul> <li>1099</li> <li>1099R7</li> <li>125 Reim</li> <li>3ps</li> </ul>                                                         | 2 Problems were found     Please correct these problems     The code description field can     description.     The Hours field format is 0.00                                                                                                    | and click the Save button.<br>not be empty. Please enter a c                                                                         |                                    |                                                     |                                                  |                           |
|                                                                                                    | 3ps<br>3ps6Mo<br>3psx<br>Accru<br>Adopt                                                                                         | Settings         Code         1099         Description         Independent contractor amount         Hours         8.0         Amount         50.00         Rate                                                                                                    | <ul> <li>Please enter information in the code description field description.</li> <li>The Hours field format is 0 format.</li> </ul> | code<br>nis forma<br>cannot be     | t.<br>e empty. Please en<br>se enter information    | ter a code<br>n in this                          |                           |

PLEASE NOTE: Wireframes are for screen layout only (field label, field position on screen, button label and position on screen). All screen text, field length and menu width is for LAYOUT PURPOSES ONLY and should not be considered final.

# Page 4

Welcome, Josh! Your Settings How Do I...? Log Out 🛒

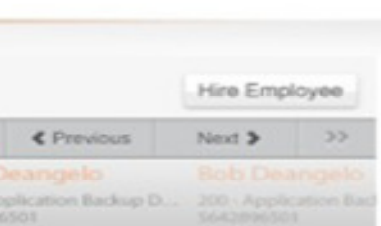

#### Add Additional Earnings modal window

Size of modal window is determined by the information it contains.

User can add an earning code by clicking the Add Earning button on the Earnings screen. This Add Earnings modal window displays over the Earnings screen. The user can select an earning code from the pull-down menu, which displays all available codes at the client level and those not set up for this employee, and add the code information.

Once the code has been selected, the dropdown is not disabled. Users can select a different code from the dropdown. When this happens, the fields and values switch to match the new selection. Nothing from the old selection is saved. All Save, Cancel, and Close behavior remains unchanged.

Screen will use onFocus and active states. For information on onFocus and Active State information, see the Enterprise 2.0 UI Standards

Font color for watermarking is Light Gray #c9cacb, italics.

Once the user selects the code, the Code and description fields are display only.

User Action: Clicks the Save button Behavior: The modal window disappears and information is saved.

**User Action:** Clicks the Cancel button **Behavior:** The modal window disappears and any information is discarded.

User Action: Clicks the Close Icon. Behavior: The modal window disappears and any information is discarded.

Version 2: Do you wish to see a code not on this list? This will add code to employee and to the client as well.

Add screens act like modal windows meaning they display with a light box effect. See the Enterprise 2.0 User Interface Standards, section on Light boxes.

Screen display before user selects an earning code. Save button is disabled until user selects code.

#### Add Additional Earnings

Select earning code

Ø

| Page | 5 |
|------|---|
|------|---|

| Bonus                |             |
|----------------------|-------------|
| Code                 |             |
| 3                    |             |
| Description<br>Bonus |             |
| Hours                |             |
| 0.00                 |             |
| Amount               |             |
| 50.000000            |             |
| Rate %               |             |
| Factor               |             |
| 0.00000              |             |
| r<br>                |             |
|                      |             |
|                      |             |
|                      |             |
|                      | Cancel Save |

Notes

Error message display

# This screen only illustrates HOW an error message will appear on a screen. Disregard any other information.

If field validation is enabled for this screen (positive field validation is not in version 1), it will display as the user tabs or clicks into the next field. See the Enterprise 2.0 User Interface Standards, sections on Field Validation.

Optimal tip information next to field: Display as user moves off of the field. Display alongside the field with icon info-standard.png. It is 12px wide and 15px high. Tip text is black #000000. See the Enterprise 2.0 User Interface Standards, sections on Field Validation.

Errors remain on screen until user makes corrections.

Error message at top of page:

- Period after error messages that have two sentences.
- Icon name is warning-standard.png. Size is 13px wide by 15px high.
- Background behind error messages is #ffffff.
- Red outline around message is 3px #e93716.
- Font for "# of Problems found" is Arial, Bold, #e93716, 13px
- Error messages display correct verb tense "2 Problems were found. Please correct these problems..." "1 Problem was found. Please correct this problem..." Font is Arial, Bold, #e93716, 12px, color is #e93716.
- Error messages display in bulleted format. Font is Arial, Regular, #000000, 11px.

Error message next to field:

- Display as user moves off of the field.
- Field containing error is outlined in red #e93716.
- Display alongside the field with icon warningstandard.png. Size is 12px wide by 15px high. Error message text is Arial, Regular, #000000, 11px.
- Period after error messages that have two sentences.

See the Enterprise 2.0 User Interface Standards, section on Field Validation.

| Problem was found   Problem vas field format is 0.00. Please enter information in this format.   Code   B   Description   Bain   Code   B   Description   Bain   Code   B   Description   Bain   Code   B   Description   Bain   Code   B   Description   Bain   Code   B   Description   Bain   Code   B   Description   Bain   Code   B   Description   Bain   Code   B   Description   Bain   Code   B   Description   Bain   Concel   Bain   Concel   Bain   Bain   Concel   Bain   Bain   Concel   Bain   Bain   Concel   Bain   Bain   Concel   Bain   Bain   Bain   Bain   Bain   Bain   Bain   Bain   Bain   Bain   Bain   Bain   Bain   Bain   Bain   Bain   Bain   Bain   Bain   B                                                                                                    | Add Additional Ea                                       | rnings                                                                                                    | 0    |
|----------------------------------------------------------------------------------------------------|---------------------------------------------------------|----------------------------------------------------------------------------------------------------|------|
| Cace         B         Points         Cace         Cace         Soloo         Rate         %         Factor         10         Frequency         Every pay period         Marks         AddIt Pay Only         AddIt Pay Only         National         AddIt Pay Only         Sequence         7         Inclue in Shift Calculation         Xappear on W2 Box 14         Yes                                                                                                    | 1 Problem was<br>Please correct th<br>• The Hours field | <b>found</b><br>his problem and click the Save button.<br>Id format is 0.00. Please enter information in this format. |      |
| Description         Moment         0       ••••••••••••••••••••••••••••••••••••                                                                                                    | Code<br>B                                               |                                                                                                    |      |
| Image: Image: | Description<br>Bonus                                    |                                                                                                    |      |
| Anount         \$ 50.00         Rate                                                                                                    | Hours<br>0.8                                            | The Hours field format is 0.00. Please enter information in this format.                                              |      |
| Rate         1         Frequency         Evay pay period         Equation         (RAT+HR)+AMT         Indude Im         Addt Pay Only         Atom Tax         Teck Stub         Aiways Print YTD         Sequence         7         Deck Stub         Appear on W2 Box 14         Yes                                                                                                    | Amount<br>\$50.00                                       |                                                                                                    |      |
| Factor         1.0         Frequency         Every pay period         Equation         (RATE+HR)+AMT         Include In         Addtl Pay Only         Mow to Tax         FICA, Fed, St, Local         Mays Print YTD         Sequence         7         Include in Shift Calculation         Yes                                                                                                    | Rate                                                    | %                                                                                                    |      |
| Frequency Every pay period Equation (RATE+HR)+AMT Include In Addtl Pay Only How to Tax FICA, Fed, St, Local Check Stub Always Print YTD Sequence 7 Include in Shift Calculation Yes Appear on W2 Box 14 Yes                                                                                                    | Factor<br>1.0                                           |                                                                                                    |      |
| Equation<br>(RATE+HR)+AMT<br>Include In<br>Addit Pay Only •<br>How to Tax<br>FICA, Fed, St, Local •<br>Check Stub<br>Always Print YTD •<br>Sequence<br>7<br>Include In Shift Calculation<br>Yes •<br>Appear on W2 Box 14<br>Yes •                                                                                                    | Frequency<br>Every pay period                           | •                                                                                                    |      |
| Include In<br>Addtl Pay Only<br>How to Tax<br>FICA, Fed, St, Local<br>Check Stub<br>Always Print YTD<br>Sequence<br>7<br>Include in Shift Calculation<br>Yes<br>Appear on W2 Box 14<br>Yes<br>Cancel Save                                                                                                    | Equation<br>(RATE+HR)+AMT                               |                                                                                                    |      |
| How to Tax FICA, Fed, St, Loca Check Stub Always Print YTD Sequence 7 Include in Shift Calculation Yes Appear on W2 Box 14 Yes                                                                                                    | Addtl Pay Only                                          |                                                                                                    |      |
| Check Stub   Always Print YTD   Sequence   7   Include in Shift Calculation   Yes   Appear on W2 Box 14   Yes                                                                                                    | How to Tax<br>FICA, Fed, St, Local                      | •                                                                                                    |      |
| Sequence<br>7<br>Include in Shift Calculation<br>Yes<br>Appear on W2 Box 14<br>Yes<br>Cancel Save                                                                                                    | Check Stub<br>Always Print YTD                          | •                                                                                                    |      |
| Include in Shift Calculation<br>Yes Appear on W2 Box 14<br>Yes<br>Cancel Save                                                                                                    | Sequence<br>7                                           |                                                                                                    |      |
| Appear on W2 Box 14<br>Yes Cancel Save                                                                                                    | Include in Shift Calculation<br>Yes                     |                                                                                                    |      |
| Cancel                                                                                                    | Appear on W2 Box 14<br>Yes                              |                                                                                                    |      |
| Cancel                                                                                                    |                                                         |                                                                                                    |      |
| Cancel                                                                                                    |                                                         |                                                                                                    |      |
| Cancel                                                                                                    |                                                         |                                                                                                    |      |
|                                                                                                    |                                                         | Cancel                                                                                                    | Save |

#### Pay Rates Screen – View

All active pay rate fields are bold.

To edit a pay rate, the user clicks the row or the corresponding edit icon. The screen refreshes allowing the user to edit fields. The user can also delete a pay rate by clicking the delete icon.

To add history: 1. Change a rate and effective date – the old values will show up in history. 2. If change only the rate, the effective date should default to next scheduled pay run and old effective rate will show in history. 3. If change only the effective date. Old date and rate will display in history 4. If edit code or reason, no history is added.

All fields and headings are left-aligned EXCEPT Pay Rate Annualized Rate, % Change headings are fields are right-aligned. Actions is centered with icons centered beneath heading.

Rows with active rates are white and values are bolded. Rows with future rates are white and values are not bolded. Rows with historical rates shaded with light gray.

**User action:** Clicks delete icon. **Behavior:** Item is deleted. Items can only be deleted in descending order (4,3,2, etc.). The Confirm delete modal window displays.

**User action:** Clicks edit icon. **Behavior:** The screen refreshes and displays editable information.

User action: Clicks Add Pay Rate button. Behavior: The Add pay rate modal window displays.

**User action:** Clicks Show on the History button. **Behavior:** All rate history for the rate numbers display with the ability to edit pay rate 1.

**User action:** Clicks Off on the History button. **Behavior:** Only the active rate number displays.

| Find Find Emplo                                                              | y005                                             |             |                                                                      |                                           |                                                           |                                                                                                    | Hiro E                                                        | mployee                     |
|------------------------------------------------------------------------------|--------------------------------------------------|-------------|----------------------------------------------------------------------|-------------------------------------------|-----------------------------------------------------------|----------------------------------------------------------------------------------------------------|---------------------------------------------------------------|-----------------------------|
| ters HDE F<br>b Deangelo Bob<br>0 Application Backup D 200<br>12295301 36427 | Filter Result<br>Deange<br>Application<br>195501 | S 🔹         | Maryann Deange<br>Employee Number: 5642100039<br>Phone: 555-777-9000 | Department: 200<br>Email: <u>maryannd</u> | P-Application Backup Division<br>leangelo@fakecompany.com | Contraction Contraction Contra | Previous Next ><br>pelo Bob I<br>on Backup D 200 Ap<br>564239 | Seangelo<br>oplication Rach |
| <ul> <li>Employee Info</li> <li>Position</li> </ul>                          | Pa                                               | y Rates     | Add Pay Rate To add history enter the pre                            | vious pay rate and                        | the previous effective date                               | and save.                                                                                                    |                                                               |                             |
| <ul> <li>Compensation</li> </ul>                                             | #                                                | Description | n Pav Rate                                                           | Annualized<br>Rate                        | Effective Date                                            | % Change                                                                                                    | Reason                                                        | Action                      |
| Pay Rates                                                                    | 1                                                | Regular 1   | \$12.50 per hour                                                     | \$26,000                                  | 04/04/2011                                                | 10%                                                                                                    | Merit                                                         |                             |
| Additional Earnings                                                          | 1                                                | Regular 1   | \$11.25 per hour                                                     | \$23,000                                  | 05/09/2010                                                | 5%                                                                                                    | Merit                                                         | Î                           |
| Deductione                                                                   | 1                                                | Regular 1   | \$10.50 per hour                                                     | \$20,000                                  | 04/11/2009                                                | 25%                                                                                                    | Merit                                                         | Î                           |
| Тахоз                                                                        | 2                                                | Busser      | \$215.75 per day                                                     | \$11,000                                  | 05/11//2009                                               | 3%                                                                                                    | Promotion                                                     |                             |
| Compensation History                                                         | 3                                                | Waiter      | \$2075.00 per pay                                                    | \$25,000                                  | 11/15/2011                                                | 1000%                                                                                                    | Promotion                                                     |                             |
|                                                                              | 4                                                | Bartender   | \$80,000.00 per pay                                                  | \$80,000                                  | 12/05/2009                                                | 500%                                                                                                    | Promotion                                                     |                             |
|                                                                              |                                                  |             |                                                                      |                                           |                                                           |                                                                                                    | lad rouge are poting                                          | for that you                |

#### Notes

#### Pay Rates Screen – Edit

To edit a pay rate, the user clicks the row or the corresponding edit icon. The screen refreshes allowing the user to edit fields. The user can also delete a pay rate by clicking the delete icon. The user can also change the pay rate, effective date and the reason in the editable text boxes.

First editable field on the screen has a yellow background. Color number is: #ffeed1. The row being edited has a background color of #d8f5ff and a solid outline 1px of #8adffc.

To add history: 1. Change a rate and effective date – the old values will show up in history. 2. If change only the rate, the effective date should default to next scheduled pay run and old effective rate will show in history. 3. If change only the effective date. Old date and rate will display in history 4. If edit code or reason, no history is added.

All fields and headings are left-aligned EXCEPT Pay Rate Annualized Rate, % Change headings are fields are right-aligned. Actions is centered with icons centered beneath heading.

Rows with active rates are white and values are bolded. Rows with future rates are white and values are not bolded. Rows with historical rates shaded with light gray.

User action: Clicks delete icon.

**Behavior:** Item is deleted. Items can only be deleted in descending order (4,3,2, etc.). The Confirm delete modal window displays.

User action: Clicks edit icon. Behavior: The screen refreshes and displays editable information.

**User action:** Clicks Add Pay Rate button. **Behavior:** The Add pay rate modal window displays.

**User action:** Clicks Show on the History button. **Behavior:** All rate history for the rate numbers display with the ability to edit pay rate 1.

**User action:** Clicks Off on the History button. **Behavior:** Only the active rate number displays.

**User Action:** Clicks the Save button **Behavior:** The information is saved.

**User Action:** Clicks the Cancel button **Behavior:** The information is discarded.

| Home Pauroll                                                                     | Time &                                                   | Attendar                                                                                                    | ice HR & Benefits                                                                                                    | Reporting                                                                                   | 9                          |                 |
|----------------------------------------------------------------------------------|----------------------------------------------------------|----------------------------------------------------------------------------------------------------|----------------------------------------------------------------------------------------------------|---------------------------------------------------------------------------------------------|----------------------------|-----------------|
| Back to Employee List                                                            | onfigure Com<br>I Employees                              | pany View                                                                                                    | Employees                                                                                                    |                                                                                             |                            |                 |
| Filters HDE<br>Bob Deangelo<br>200 Application Backup D<br>5042896501            | Filter Res<br>Bob Deang<br>200 - Applicate<br>3642896301 | Department: 20<br>Email: <u>maryann</u>                                                                             | 0 - Application Backup Divis<br>deangelo@fakecompany.co                                                                                                    | ion<br>m                                                                                    |                            |                 |
| Employee Info                                                                    | P                                                        | ay Rates                                                                                                    | + Add Pay Rate                                                                                                    |                                                                                             |                            |                 |
| <ul> <li>Position</li> <li>Compensation</li> </ul>                               | #                                                        | Descriptio                                                                                                    | To add history enter the pre                                                                                                    | evious pay rate an<br>Annualized<br>Rate                                                    | d the previous effective d | ate and<br>% Cł |
| Pay Rates Additional Eemings Deductions Direct Deposit Texes Compensation Histor | 1<br>1<br>1<br>2<br>3<br>4<br>Sc                         | Regular 1         Regular 1         Regular 1         Busser         Waiter         Bartender         heduled Hours | \$12.50 per hour<br>\$11.25 per hour<br>\$10.50 per hour<br><b>\$215.75 per day</b><br><b>\$2075.00 per pay</b><br><b>\$80,000.00 per pay</b><br>/ Payrun 40 These hours loa | \$26,000<br>\$23,000<br>\$20,000<br>\$11,000<br>\$25,000<br>\$80,000<br>ad for this employe | 04/04/2011                 |                 |
|                                                                                  |                                                          |                                                                                                    |                                                                                                    |                                                                                             |                            |                 |

# Page 8

|                                      |                         | Hiro Er    | nployee                   |      |
|--------------------------------------|-------------------------|------------|---------------------------|------|
| << -                                 | C Previous              | Next >     | >>                        |      |
| Bob Dea<br>2001 Applic<br>5542896501 | ngelo<br>ation Backup D | Bob 0      | eangelo<br>plication Back |      |
| nd save.                             |                         |            |                           |      |
| Change                               | Reas                    | on         | Actions                   |      |
| 2%                                   | Merit                   | •          |                           |      |
| 5%                                   | Merit                   |            |                           |      |
| 25%                                  | Merit                   |            |                           |      |
| 3%                                   | Prom                    | otion      |                           |      |
| 1000%                                | Prom                    | otion      |                           |      |
| 00%                                  | Prom                    | otion      |                           |      |
| E                                    | Bolded rows             | are active | for that pay ra           | ate. |
|                                      |                         |            |                           |      |
|                                      |                         |            |                           |      |
|                                      |                         |            |                           |      |
|                                      |                         |            |                           |      |
|                                      | Canc                    | el         | Save                      |      |

#### Notes

#### Errors on screen

#### This screen only illustrates HOW an error message will appear on a screen. Disregard any other information.

Errors remain on screen until user makes corrections.

Error message at top of page:

- Period after error messages that have two sentences.
- Icon name is warning-standard.png. Size is 13px wide by 15px high.
- Background behind error messages is #ffffff.
- Red outline around message is 3px #e93716.
- Font for "# of Problems found" is Arial, Bold, #e93716, 13px
- Error messages display correct verb tense "2 Problems were found. Please correct these problems..." "1 Problem was found. Please correct this problem..." Font is Arial, Bold, #e93716, 12px, color is #e93716.
- Error messages display in bulleted format. Font is Arial, Regular, #000000, 11px.

Error message next to field:

- Font for Content: Arial, Regular, #ffffff, 12px
- No periods after message.
- Background behind error message #e93716
- Display as user moves off of the field
- Display alongside the field

See the Enterprise 2.0 User Interface Standards, section on Field Validation.

| Home Pauroll                  | Time & A                   | ttendar                | nce HR & Ben                          | efits Reporti               | ng                         |               |
|-------------------------------|----------------------------|------------------------|---------------------------------------|-----------------------------|----------------------------|---------------|
| Back to Employee List         | nfigure Comp               | any View               | Employees                             |                             |                            |               |
| Find Find E                   | Employees                  |                        |                                       |                             |                            |               |
| Filters HDE<br>Kob Deangelo   | Filter Resul<br>Bob Deange | s •                    | Maryann De<br>Employee Number: 5642   | angelo<br>100039 Department | 200 -Application Backup (  | Division      |
| 642896501                     | 5642896501                 |                        | Phone: 555+777+9000                   | Email: marya                | nndeangelo@fakecompan      | <u>v.com</u>  |
| Employee Info                 | Pa                         | v Rates                | Add Pay Rate                          |                             |                            |               |
| Position                      | Histo                      | ry SHOW                |                                       | Add h                       | istory to a pay rate by e  | ntering the p |
| Pay Rates Additional Earnings |                            | 1 Problem<br>Please co | n was found<br>prrect the problem and | I click the Save butto      | n.                         |               |
| Deductione                    |                            |                        |                                       | Annualized                  |                            |               |
| Direct Deposit                | #                          | Descriptio             | n Pay Ra                              | ate Rate                    | Effective Date             | % Ch          |
| Тахоз                         |                            | Regular I              | \$.x.xx per hour                      | Conty alpha charac          | 04/04/2011                 |               |
| Compensation History          | 1                          | Regular 1              | \$11.25 per ho                        | ur \$23,000                 | 05/09/2010                 |               |
|                               | 1                          | Regular 1              | \$10.50 per ho                        | our \$20,000                | 04/11/2009                 |               |
|                               | 2                          | Busser                 | \$215.75 per c                        | lay \$11,000                | 05/11//2009                |               |
|                               | 3                          | Waiter                 | \$2075.00 per p                       | bay \$25,000                | 11/15/2011                 | 1             |
|                               | 4                          | Bartender              | \$80,000.00 per p                     | bay \$80,000                | 12/05/2009                 |               |
|                               | Sche                       | duled Hours            | / Payrun 40 These h                   | hours load for this empl    | oyee in payroll for pay ra | ate # 1.      |
|                               |                            |                        |                                       |                             |                            |               |
|                               |                            |                        |                                       |                             |                            |               |

|               |                                   | Pa               | age 9      | I        |
|---------------|-----------------------------------|------------------|------------|----------|
|               |                                   | Hiro Em          | ployee     |          |
| Bob Dean      | Previous<br>gelo<br>tion Backup D | Next ><br>Bob Dr | Bangelo    | đ        |
| e previous pa | y rate and the                    | e previous       | effective  | e date.  |
| Change        | Reaso                             | on               | Action     | s        |
| 2%            | Merit                             | •                |            |          |
| 5%            | Merit                             |                  |            |          |
| 25%           | Merit                             |                  |            |          |
| 3%            | Promo                             | tion             |            | j)       |
| 1000%         | Promo                             | tion             |            | j)       |
| 00%           | Promo                             | tion             |            | j        |
| В             | olded rows a                      | re active f      | or that pa | ay rate. |
|               | Cance                             |                  | Save       |          |

#### Confirm delete modal window

For guidelines on creating modal windows, see the Enterprise 2.0 User Interface Standards, sections on Modal Windows and Light boxes.

User clicks delete icon on Edit or View Pay Rates screens.

Modal window title: Arial, Bold, Charcoal Grey #4c4d4f, 12px Text: Confirm Delete?

Copy: Arial, Regular, Charcoal Grey #4c4d4f, 13px Text: Are you sure you want to delete this pay rate?

Buttons: Primary button: Yes (Yesstandard.png), secondary button: No (Nopressed.png)

**User action:** Clicks Yes. Behavior: The pay rate is deleted and user returns to the previous screen.

User action: Clicks No. Behavior: No changes are saved and modal window disappears. The user returns to the previous screen.

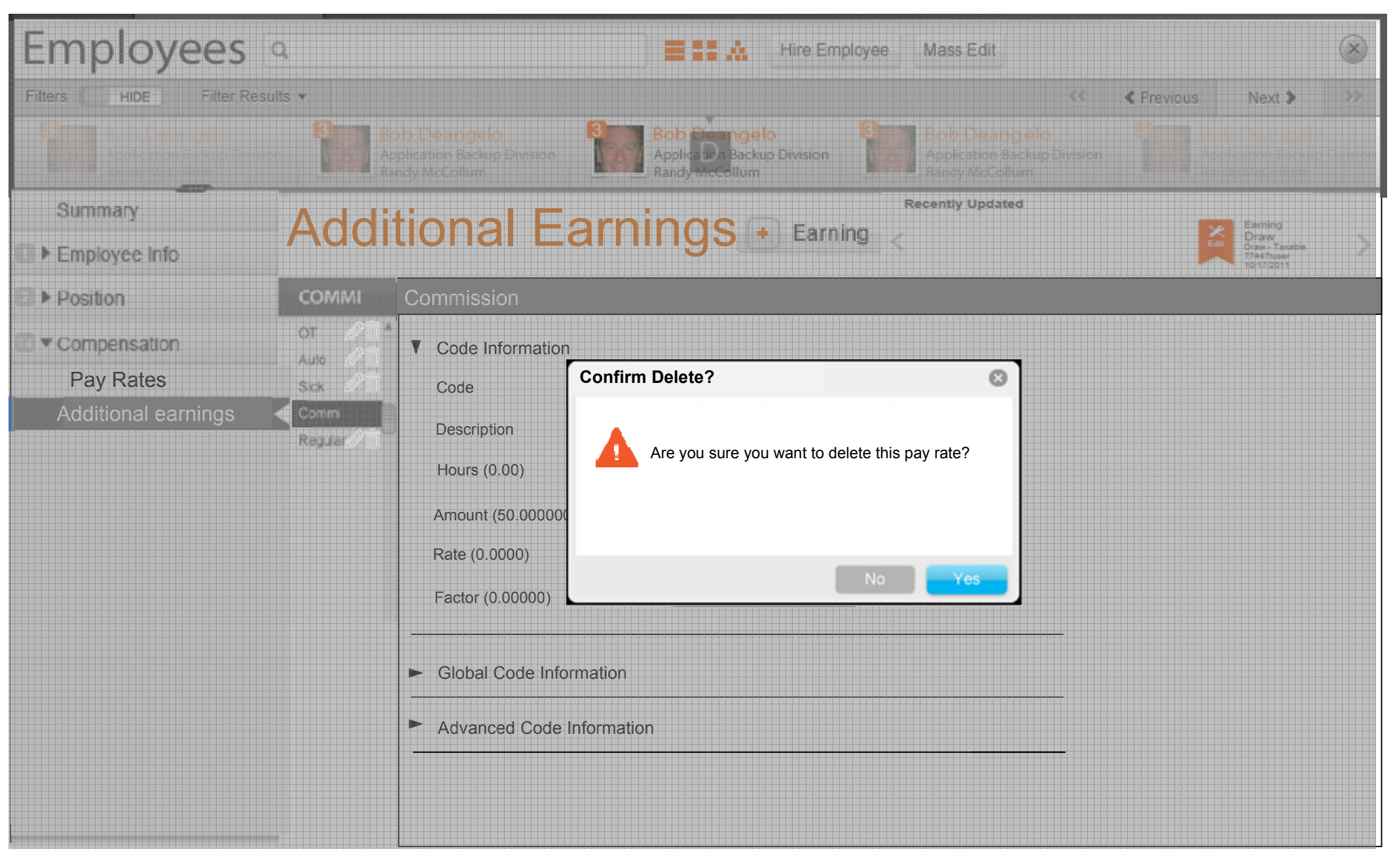

PLEASE NOTE: Wireframes are for screen layout only (field label, field position on screen, button label and position on screen). All screen text, field length and menu width is for LAYOUT PURPOSES ONLY and should not be considered final.

#### Add pay rate modal window

When the user clicks the Add Pay Rates button on the Pay Rates screen, this modal window displays on top of the Pay Rate screen. The user can enter a pay rate code name, enter the pay rate, enter the effective date and the reason.

The Pay Rate Number field is display-only and cannot be edited.

Font color for watermarking is Light Gray #c9cacb and italics.

Screen will use onFocus and active states. For information on onFocus and Active State information, see the Enterprise 2.0 UI Standards

Date picker icon is datepicker.ai. It is 12px wide and 15px high.

**User Action:** Clicks the Save button **Behavior:** The modal window disappears and information is saved.

**User Action:** Clicks the Cancel button **Behavior:** The modal window disappears and any information is discarded.

**User Action:** Clicks the Close Icon. **Behavior:** The modal window disappears and any information is discarded.

Add screens act like modal windows meaning they display with a light box effect. See the Enterprise 2.0 User Interface Standards, section on Light boxes.

If field validation is enabled for this screen (positive field validation is not in version 1), it will display as the user tabs or clicks into the next field. See the Enterprise 2.0 User Interface Standards, sections on Field Validation.

Optimal tip information displays next to field. Display as user moves off of the field. Display alongside the field with icon info-standard.png. It is 12px wide and 15px high. Tip text is black #000000. See the Enterprise 2.0 User Interface Standards, sections on Field Validation.

| nter the | Pay Rate Number<br>4    |  |
|----------|-------------------------|--|
| d<br>I   | Descripton<br>Bartender |  |
| 9cacb    | Day Data                |  |
| ۱<br>or  | \$ 0.00 Per hour        |  |
| rds      | Effective Date          |  |
| ride and | mm/dd/yyyy              |  |
|          | Reason                  |  |

Add Pay Rate

Rate for this job

٠

Cancel

Save

Θ